# HAUSHALT / EIGENHEIM ONLINE SCHADENMELDUNG & SCHADENSTATUS-TRACKER

Mai 2021

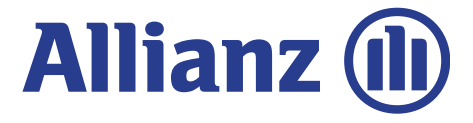

### DIGITALER SACH-SCHADENPROZESS MIT SCHADENSTATUS-TRACKER

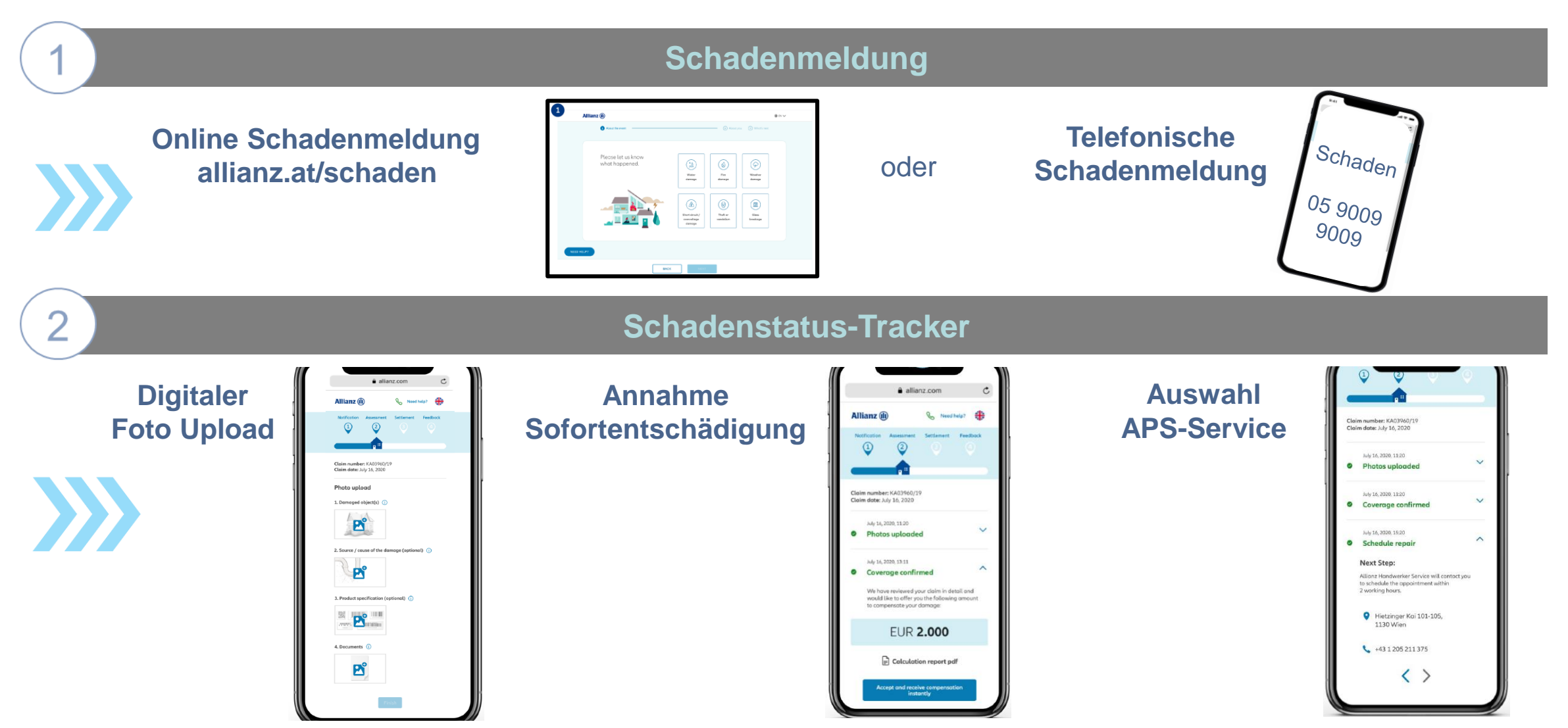

A

## **ONLINE SCHADENMELDUNG - ÜBERBLICK**

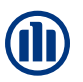

#### Zusammenfassung Erneuerungen und Besonderheiten:

- ✓ Schnelle Schadenmeldung mit wenigen Angaben von Daten, bestenfalls innerhalb von 24h.
- ✓ Kein Upload von Dokumenten (Anzeigebestätigung, Rechnung) oder Fotos → werden im Rahmen vom Schadenstatus-Tracker, der in Folge verschickt wird, angefordert.
- ✓ Gleichzeitige Meldung von Haftpflichtschäden, welche im Zuge von Gebäude-/Haushaltsschäden auftreten, möglich.
- ✓ Verpflichtende Eingabe von Mobiltelefonnummer und E-Mail-Adresse
- ✓ Hilfebuttons geben Hilfestellung f
  ür die Auswahl bzw. bei der Eingabe von Daten, falls unklar ist, was auszuw
  ählen od. vorzugeben ist. Diese k
  önnen auch Definitionserkl
  ärungen beinhalten.
- ✓ Die Schadenmeldung soll erfolgen, bevor der Kunde eine Regulierungsentscheidung trifft.

## **SCHADENSTATUS-TRACKER - ÜBERBLICK**

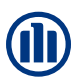

#### Zusammenfassung Erneuerungen und Besonderheiten:

- ✓ Strukturierter Foto-Upload ohne eigens eine App dafür herunterladen zu müssen.
- ✓ Anzeigebestätigung kann hochgeladen werden (sofern benötigt) → wenn andere Dokumente benötigt werden geht das AKS aktiv auf den Kunden zu.
- Ablöseangebot wird im Schadenstatus-Tracker angezeigt (sofern Fotos hochgeladen wurden, der Schaden ablösefähig ist und/oder noch kein APS-Service vermittelt wurde). Bei Annahme Änderung eines bestehenden IBANs oder Angabe eines neuen IBANs möglich.
- Ein APS-Service (via Allianz Handwerker-Service) kann im Rahmen des Schadenstatus-Tracker erst dann ausgewählt werden, wenn ein Ablöseangebot nicht angenommen wird.
- ✓ Upload von Rechnungen sind möglich, wenn diese vom AKS aktiv gepusht werden oder ein Ablöseangebot nicht angenommen wird.
- Upload von Kostenvoranschlägen und nachfolgende Reparaturfreigabe mit Erklärungsschreiben möglich.
- ✓ generelle Statusanzeige 24/7

### **ONLINE SCHADENMELDUNG** AUFRUF HOMEPAGE

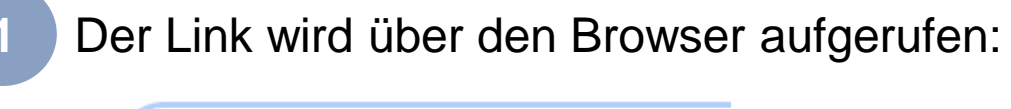

🕕 www.allianz.at/schaden

2

"Schaden melden" anklicken und die Schadenmeldung kann starten...

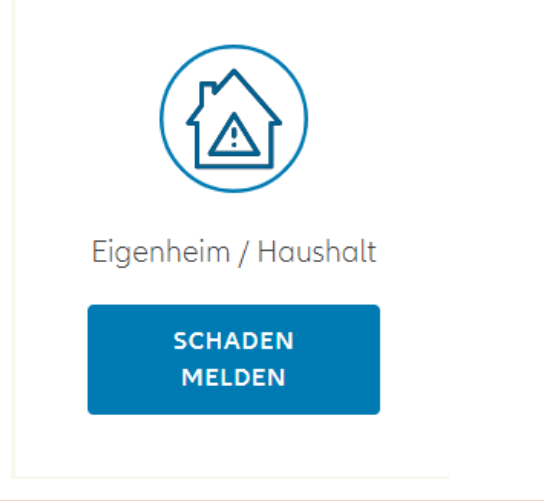

**Hinweis**: Sollte die Meldung mit Internet Explorer nicht funktionieren, verwenden Sie ggf. einen anderen Browser.

Ø

O

3

### **ONLINE SCHADENMELDUNG** HILFEBUTTON

BENÖTIGEN SIE HILFE?

auf jeder Seite findet sich ein Hilfebutton. Mit Klick auf diesem finden sich zur jeweiligen Seite Hilfestellungen zur Eingabe und / oder Definitionserklärungen.

#### **Beispiele:**

| Wasserschaden →      | Ereignisse, die als Wasserschaden gelter                                                                                                    |
|----------------------|----------------------------------------------------------------------------------------------------|
| Feuerschaden         | <ul> <li>Jede Art von Beschädigung durch Wasser,</li> <li>Flüssigkeit oder Dampf (z. B. Austreten aus der<br/>Wassekeitung des Mainung dem Anweringen ader</li> </ul> |
| Unwetterschaden      | der Brandschutzausrüstung).                                                                                                    |
| Kurzschluss- /       |                                                                                                    |
| Überspannungsschaden |                                                                                                    |
| Diebstahl oder       |                                                                                                    |
| Vandalismus          |                                                                                                    |
| Glasbruch            |                                                                                                    |

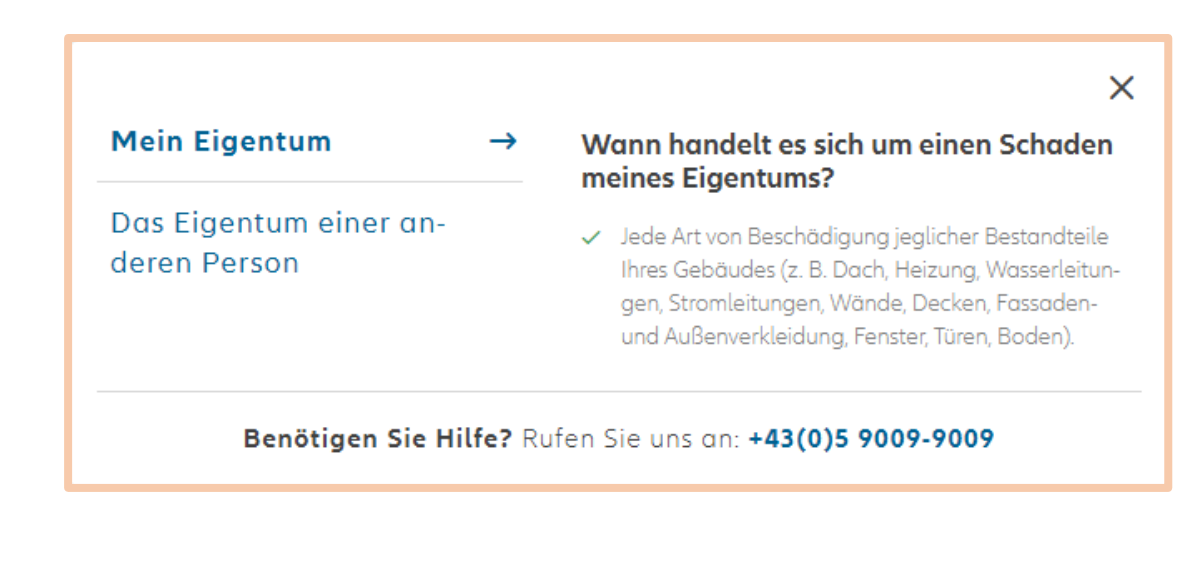

### **ONLINE SCHADENMELDUNG** WAS IST PASSIERT?

| 1 Über den Schadenfall                        |               |              |                      |  |
|-----------------------------------------------|---------------|--------------|----------------------|--|
| Bitte teilen Sie uns mit<br>was passiert ist. | Wasserschaden | Feuerschaden | Unwetter-<br>schaden |  |
| ZURÜCK                                        | WEI           | TER          |                      |  |

Meldung über EH/HH-Strecke:

- (Leitungs-)Wasserschaden
- Feuerschaden
- Unwetterschaden (zB. Sturm, Hagel, AGNAT)
- Kurzschluss-/Überspannungsschaden (zB indirekter Blitz)
- Diebstahl oder Vandalismus
- Glasbruch

# Nicht über EH/HH-Strecke möglich:

- Elektrogeräteversicherung
- Kühlgutschäden
- All-Risk / Multi-Risk

### **ONLINE SCHADENMELDUNG** WAS WURDE BESCHÄDIGT?

| 1 Über den Schadenfall                                                           |        |              | 2 Über Sie 3 Nächste Schritte      |
|----------------------------------------------------------------------------------|--------|--------------|------------------------------------|
| Was wurde<br>beschädigt?<br>Sie können eine oder mehrere An<br>worten auswählen. | t-     | Mein Gebäude | Meine<br>Haushalt-<br>sausstattung |
| Wurde auch das Ei-<br>gentum einer an-<br>deren Person<br>beschädigt?            |        | Dr (         | • Nein                             |
|                                                                                  |        |              |                                    |
|                                                                                  | ZURÜCK | WEITER       |                                    |

## Auswahl der beschädigten Sachen

- Mehrfachauswahl möglich
- Hinweis: in GFB wird nur ein Schaden erzeugt, der weitere Schaden wird durch den Sachbearbeiter "verzweigt"

Auswahl, ob fremdes Eigentum beschädigt wurde (Haftpflichtschaden). Datenfeld muss befüllt (ja/nein) sein!

#### **ONLINE SCHADENMELDUNG** SCHILDERUNG

| 1 Über den Schadenfall                                            | (2) Über Sie (3) Nächste Schritte                                                                                                    |
|-------------------------------------------------------------------|----------------------------------------------------------------------------------------------------|
| Wie hat sich der Vorfall<br>ereignet und was wurde<br>beschädigt? | Bitte beschreiben Sie das Ereignis in chronologischer Reihenfolge und führen<br>Sie alle beschädigten Gegenstände an.<br><b>Rohrbruch im Badezimmer. Wand u. Fliesen</b><br><b>beschädigt.</b> |
|                                                                   |                                                                                                    |
|                                                                   |                                                                                                    |
| ZU                                                                | RÜCK WEITER                                                                                                    |

Im Freitext wird das Schadenereignis beschrieben sowie die beschädigten Gegenstände oder Gebäudeteile angeführt.

#### <u>Hilfreich:</u>

- Was war die Ursache des Schadens?
- Gibt es auch einen Folgeschaden wenn ja: welchen?

### **ONLINE SCHADENMELDUNG** SCHADENDATUM

| 1 Über den Schadenfall |        |    |            |                  | 2        | Über | Sie (3) Nächste Schritt |
|------------------------|--------|----|------------|------------------|----------|------|-------------------------|
|                        |        |    |            |                  |          |      |                         |
| Wann ist der Schaden   |        |    |            |                  |          |      |                         |
| passiert?              | <      |    | Ma<br>Mone | i 202<br>nt & Jo | 1<br>ahr |      | >                       |
|                        | Mo     | Di | Mi         | Do               | Fr       | Sa   | So                      |
|                        | 26     | 27 | 28         | 29               | 30       | 1    | 2                       |
|                        | 3      | 4  | 5          | 6                | 7        | 8    | 9                       |
|                        | 10     | 11 | 12         | 13               | 14       | 15   | 16                      |
|                        | 17     | 18 | 19         | 20               | 21       | 22   | 23                      |
|                        | 24     | 25 | 26         | 27               | 28       | 29   | 30                      |
|                        | 31     | 1  | 2          | 3                | 4        | 5    | 6                       |
|                        |        |    |            |                  |          |      |                         |
|                        |        |    |            |                  |          |      |                         |
|                        |        |    |            |                  |          |      |                         |
|                        |        |    |            |                  |          |      |                         |
|                        |        |    |            |                  |          |      |                         |
|                        |        |    |            |                  |          |      |                         |
|                        |        |    |            |                  |          |      |                         |
| ZURÜCK                 | WEITER |    |            |                  |          |      |                         |

Auswahl des Schadendatums bzw. wann Kenntnis vom Schaden erlangt wurde 

### **ONLINE SCHADENMELDUNG VERTRAGS- & KONTAKTDATEN**

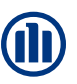

#### 1 Über den Schadenfall 2 Über Sie 🗕

(3) Nächste Schritte

#### Bitte geben Sie die persönlichen Daten der versicherten Person an.

Keine Sorge! Ihre Daten sind bei uns absolut sicher. Wir haben die Anzahl der Fragen gering gehalten, um Ihnen ein problemloses Ausfüllen zu ermöglichen.

Wie möchten Sie Ihren personalisierten Link zur Verfolgung Ihres

ZURÜCK

WEITER

Schadenstatus erhalten?

| Muctorma                     | 20           |  |
|------------------------------|--------------|--|
| Mustermu                     |              |  |
| Polizzennummer               |              |  |
| A56123456                    | 57           |  |
| Telefonnummer                |              |  |
| +43676123                    | 4567         |  |
|                              |              |  |
| E-mail Addresse<br>max.muste | rmann@amx.at |  |
|                              |              |  |
|                              |              |  |
|                              |              |  |
|                              |              |  |
|                              |              |  |

#### Eingabe Kontaktdaten des Versicherungsnehmers

- alle abgefragten Daten, inklusive Kommunikationsdaten, sind verpflichtend auszufüllen.

#### Eingabe der Polizzennummer

- möglich sind nur Polizzennummern beginnend mit A56, A57, A33, E56, E57, E33

Weiters ist anzugeben, wie der **Schadenstatus-Tracker versandt** werden soll.

### **ONLINE SCHADENMELDUNG** GESCHÄDIGTENDATEN

1 Über den Schadenfall 2 Über Sie 🗕

3 Nächste Schritte

Bitte geben Sie die Kontaktdaten der anderen Person an, deren Eigentum beschädigt wurde.

Wir senden der anderen Person einen eigenen personalisierten Link zum Online Schadenstatus Tracker, damit auch sie Fotos ihres Schadens hochladen kann.

ZURÜCK

| Nachname                        |               |            |  |
|---------------------------------|---------------|------------|--|
| Musterfrau                      |               |            |  |
| Bevorzugter                     | Kommunikat    | ionskanal: |  |
| 💽 E-mail                        | O Telefon     |            |  |
| E-mail Addresse<br>lisa.musterf | rau@gmail     | com        |  |
| + Weitere                       | Person hinzut | fügen      |  |
|                                 |               |            |  |
|                                 |               |            |  |

WEITER

Eingabe Kontaktdaten des Geschädigten (nur bei Haftpflicht-Schäden)

Die Daten Vorname und Nachname sind verpflichtend vorzugeben. Kommunikationskanal ist optional.

### **ONLINE SCHADENMELDUNG** ABSENDEN DER MELDUNG

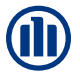

#### Sie befinden sich hier

Ihre Schadenmeldung wurde erfolgreich übermittelt.

Schadennummer 20211036670 (Beschädigung Ihres Eigentums)

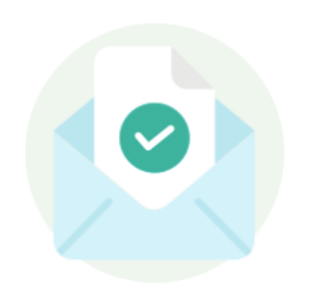

Nächste Schritte Schadenstatus Tracker

Sie erhalten in Kürze Ihren persönlichen Schadenstatus Tracker Link, der Sie durch die nächsten Schritte führt. Nach dem Absenden der Schadenmeldung erscheint die entsprechende Schadennummer.

Hinweis: Wird durch den VN ein Sach- und ein Haftpflichtschaden gemeldet, so werden beide Schadennummern angezeigt.

Ebenso erfolgt ein Hinweis über den Versand des Schadenstatus-Tracker

### SCHADENSTATUS-TRACKER FOTOS HOCHLADEN

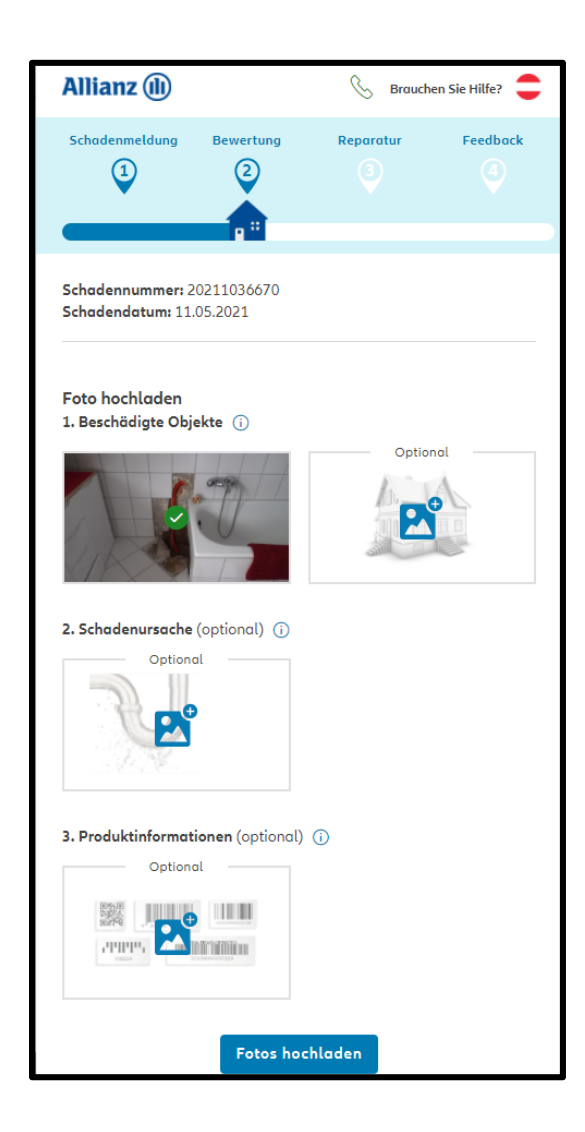

#### Rasche Schadenabwicklung: Kunde wird über den Schadenstatus-Tracker aufgefordert strukturiert Fotos hochzuladen

Diese Fotos werden für eine **Ablösekalkulation** herangezogen. Der Kunde wird Schritt für Schritt durchgelotst, **welche Fotos** benötigt werden.

Automatische Übermittlung der Fotos an Sachverständige

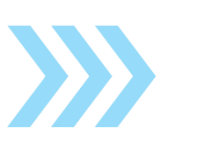

Sofort-Entschädigung Angebot an den Kunden

Hinweis: Sofern der Kunde keine Fotos hoch lädt, so wird der aktuelle Status 24 Stunden nach erstmaligen Versand des Links nochmals verschickt. Sollte binnen 48 Stunden keine Aktion durch den Kunden im Schadenstatus-Tracker erfolgen, erfolgt eine telefonische Kontaktaufnahme durch das AKS.

### SCHADENSTATUS-TRACKER ABLÖSEANGEBOT

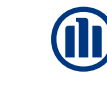

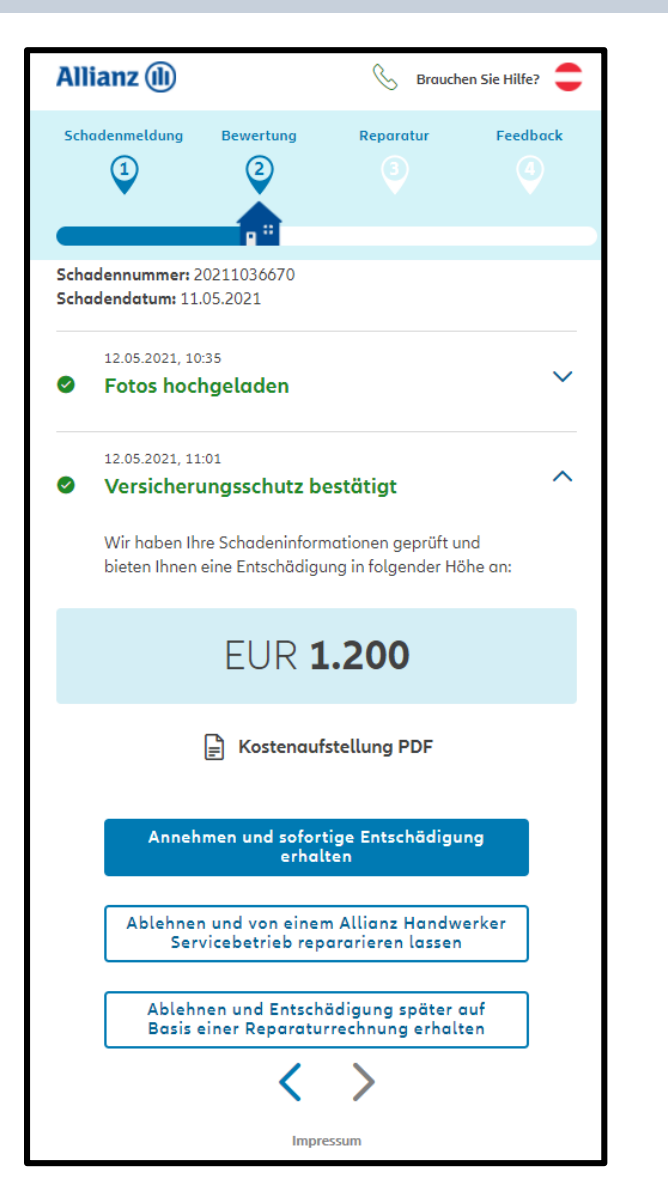

Das Angebot der Ablöse wird direkt über den Schadenstatus-Tracker angezeigt.

#### Der Kunde hat nun drei Optionen zur Auswahl:

- Das Angebot wird angenommen: es erfolgt eine automatische Auszahlung mittels GFB und der Kunde erhält binnen 2 Werktagen die Zahlung.
- Er möchte über den Status-Tracker ein APS-Service auswählen und das Angebot nicht akzeptieren. Es wird dann automatisch zum Allianz Handwerker-Service vermittelt.
- Er möchte selbst eine Werkstatt beauftragen. Er kann dann im nächsten Schritt Reparaturrechnungen hochladen.

Wenn der Kunde das Ablöseangebot akzeptiert, wird er weiters über die erfolgte Zahlung informiert und kann die Schadenbearbeitung zum Schluss mittels Feedback bewerten.

Hinweis: Sofern der Kunde keine weitere Aktion über den Schadenstatus-Tracker setzt, so wird der aktuelle Status 24 Stunden nach erstmaligen Versand des Links nochmals verschickt. Sollte binnen 48 Stunden keine Aktion durch den Kunden erfolgen, erfolgt eine telefonische Kontaktaufnahme durch das AKS

#### SCHADENSTATUS-TRACKER REGULIERUNGSOPTIONEN

2

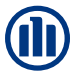

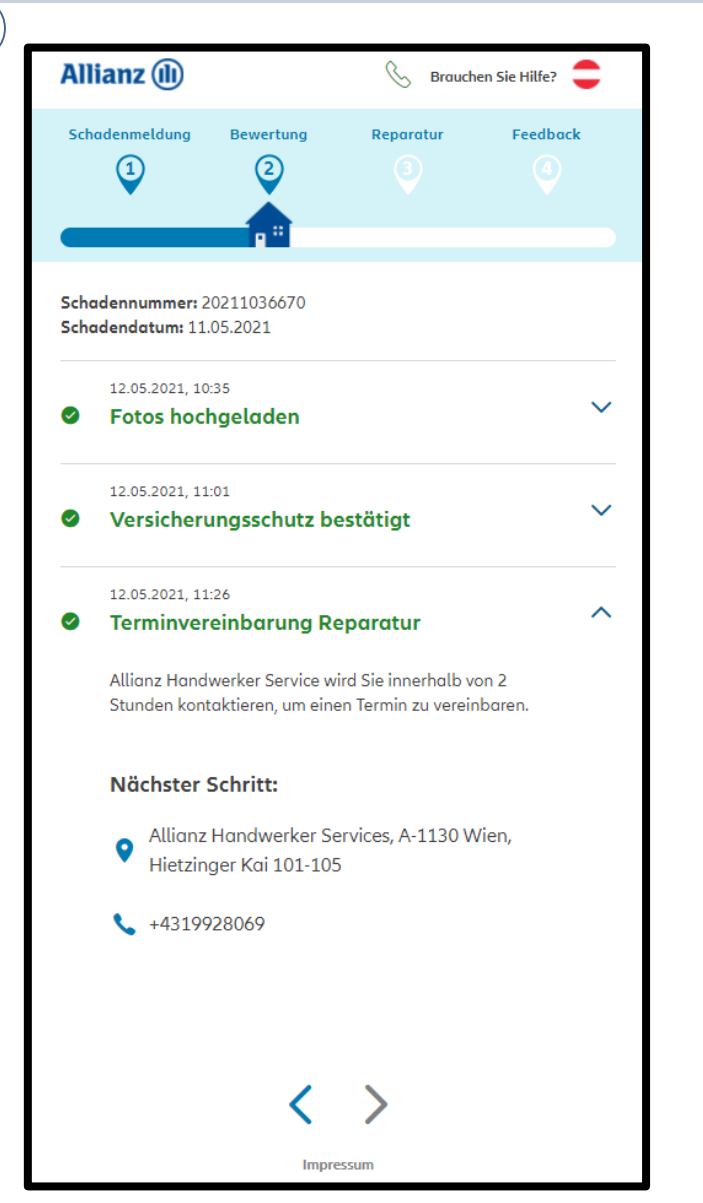

| Allianz 🕕                                               |                                                               | S                                              | Brauchen Sie Hilfe? 🤤     |
|---------------------------------------------------------|---------------------------------------------------------------|------------------------------------------------|---------------------------|
| Schadenmeldung                                          | Bewertung                                                     | Reparatur<br>3                                 | Feedback                  |
| ichadennummer: 20213<br>ichadendatum: 11.05.20          | 541128<br>021                                                 |                                                |                           |
| 12.05.2021, 13:39<br>Fotos hochge                       | aden                                                          |                                                | ``                        |
| 12.05.2021, 13:46<br>Versicherungs                      | sschutz bestätigt                                             |                                                | ``                        |
| 12.05.2021, 13:58<br>Angebot abge                       | elehnt                                                        |                                                |                           |
| Nächster Schi<br>Bitte laden Sie ein<br>IBAN-Nummer jer | <b>itt:</b><br>e Fotokopie der Repar<br>es Kontos an, auf das | aturrechnung hoch ur<br>die Zahlung erfolgen : | nd geben Sie die<br>soll. |
| 1. Schadenrechnu                                        | ng U                                                          |                                                |                           |
| 2. Ihre IBAN-Num                                        | mer                                                           |                                                |                           |
| Geben Sie Ihre IBA<br>**** **** ****                    | -Nummer ein<br>**** 4632                                      |                                                | /                         |
|                                                         | Bestö                                                         | tigen                                          |                           |
|                                                         |                                                               |                                                |                           |

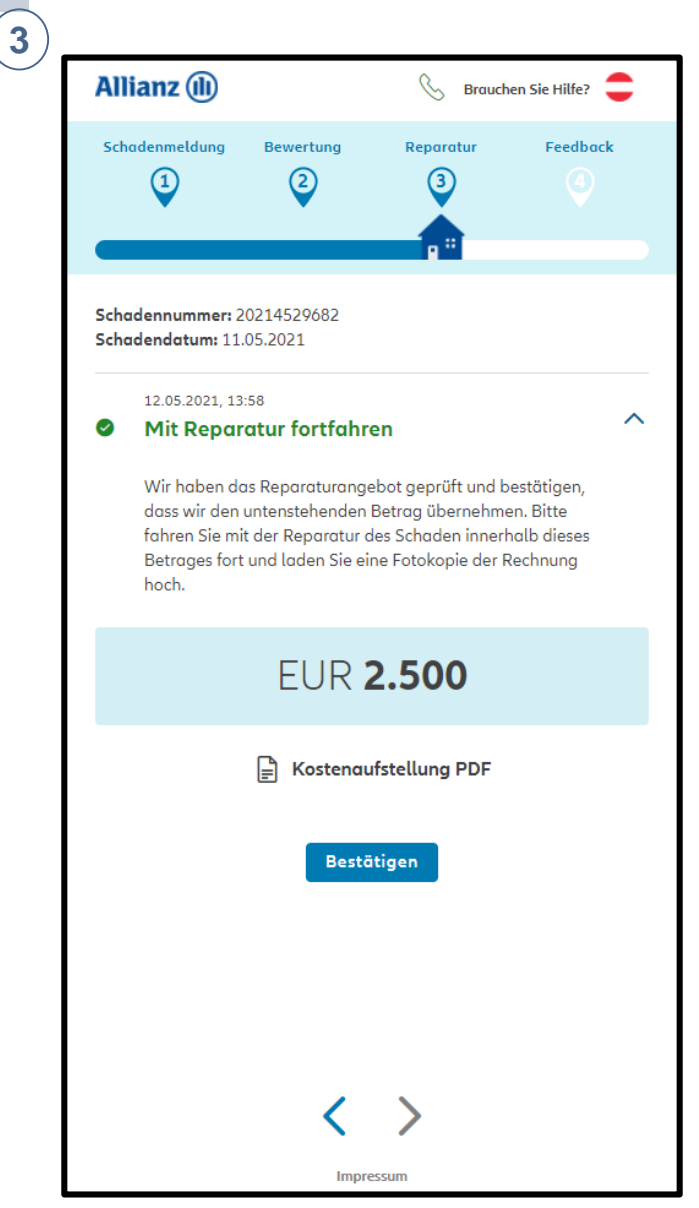

1